## **Patient Portal**

The Patient Portal features convenient and secure document upload and transfer to program-specific data intake teams, which helps expedite patient support. Patients can use mobile devices to securely upload and transfer electronic documents and pictures of hard copy forms.

In the event a patient is unable to fax or scan documents, programs may utilize the steps below to inform patients how to access the site to upload documents securely.

| Sec | Section Title                                                                                                    |                                                                                                    |  |  |  |  |
|-----|----------------------------------------------------------------------------------------------------|----------------------------------------------------------------------------------------------------|--|--|--|--|
|     | Action                                                                                                    | Visual                                                                                                    |  |  |  |  |
| 1   | Access the Patient Portal website via<br>https://www.patientsupportnow.org/                                                                                                    | Patient Support Portal                                                                                                    |  |  |  |  |
|     | Enter the program-specific <b>Patient Support</b><br><b>Code for MERZ CONNECT: 8558250488</b><br>Select <b>Continue</b> to proceed.                                                                                              | Welcome to the Patient Support Portal! This site provides patients and healthcare professionals a fast secure way to submit the patient enrollment and supporting documentation to patient services program team.<br>For any questions or concerns, please contact us at the phone number located on your enrollment form.<br>* Please enter your patient support code to get started<br>000000000                                                                                                    |  |  |  |  |
| 2   | The user will need to complete the following required fields:                                                                                                    | Patient Support Portal                                                                                                    |  |  |  |  |
|     | <ul> <li>Patient Full Name</li> <li>Patient Date of Birth</li> <li>Submitter Full Name</li> <li>Submitter Email Address</li> </ul> Select Upload Files to browse to the specific file location and select document(s) to upload. | For any questions or concerns, please contact us at the phone number located on your enrollment form.  Merz Therapeutics  Patient Full Name  *Patient Date of Birth                                                                                                    |  |  |  |  |
|     |                                                                                                    | Test Patient       1/1/1900         *Submitter Full Name       *Submitter Email         Test Contact       test@Lash.com         Please use the form below to upload documents.       Securely submit documents to the program using the upload feature below. All file uploads are secured using AES 256 SSL/TLS encryption.         Please be aware once you select your file, it cannot be removed.         (Supported file formats are: docx.doc.pdf.bmp.xisx.xis.txt.jpg.jpeg.tiff.tif.gif.png)         Max File Size(Each file): 30MB         DO NOT UPLOAD PASSWORD PROTECTED FILES, FILES WILL NOT BE PROCESSED.         Image: Or drop files         Or drop files         Submit |  |  |  |  |

| Sec | Section Title                                                                                                    |                                                                                                    |  |  |  |  |
|-----|----------------------------------------------------------------------------------------------------|----------------------------------------------------------------------------------------------------|--|--|--|--|
|     | Action                                                                                                    | Visual                                                                                                    |  |  |  |  |
| 3   | Locate the correct document(s) for<br>submission. Multiple document can be<br>uploaded, repeat steps 3 and 4 to continue<br>to upload documents.<br>Once file is selected, click open. | Copen       ×       AmerisaurceBergen ServiceNowr x       All tasks (AmerisaurceBergen ServiceNowr x       Mile tasks (AmerisaurceBergen ServiceNowr x         Copeniar *       New Folder       >       >       >       >       >       >       >       >       >       >       >       >       >       >       >       >       >       >       >       >       >       >       >       >       >       >       >       >       >       >       >       >       >       >       >       >       >       >       >       >       >       >       >       >       >       >       >       >       >       >       >       >       >       >       >       >       >       >       >       >       >       >       >       >       >       >       >       >       >       >       >       >       >       >       >       >       >       >       >       >       >       >       >       >       >       >       >       >       >       >       >       >       >       >       >       >       >       >       >       >       >       >       >                                                                                                    |  |  |  |  |
|     | Once file is selected, click open.<br>Supported file types include .docx, .doc,<br>.pdf, .bmp, .xlsx, .xls, .txt, .jpg, .tiff, .tif, .gif,<br>.png                                     | Vertex Vertex   Vertex Vertex V                                                                                                    |  |  |  |  |
|     |                                                                                                    | Image: Second second secon |  |  |  |  |

| Sect | Section Title                                                          |                                                                                                    |  |  |  |  |
|------|------------------------------------------------------------------------|----------------------------------------------------------------------------------------------------|--|--|--|--|
|      | Action                                                                 | Visual                                                                                                    |  |  |  |  |
| 4    | Selected file will be uploaded to site from computer or mobile device. | Desktop Upload:                                                                                                    |  |  |  |  |
|      | Once upload is completed click 'Done'                                  | For any questions or concerns, please contact us at the phone number located on your enrollment form.<br>Lashonex Program Lashonex                                                                                                    |  |  |  |  |
|      | upload, it cannot be removed.                                          | *Refert Full Name *Patient Date of Birth Test Patient UJ/12999  *Scientiser Full Name *Scientiser Email Test Patient Test Patient Test 22@gmail.com                                                                                                    |  |  |  |  |
|      |                                                                        | Please use the form below to uptake Upload Files  Securely uptake downers to the the uploads are secured uptake Test parf  Test parf  28 78  0                                                                                                    |  |  |  |  |
|      |                                                                        | Classifier Constraints of the upbraded C of 1 file upbraded C of 1 file upbrade C of 1 file upbrade C of 1 file upbrade C of 1 file upbraded C of 1 file upbrade C of 1 file upbrade C |  |  |  |  |
|      |                                                                        | Book and a second second second second second second second second second second second second second second s                                                                                                    |  |  |  |  |
|      |                                                                        | Mobile Upload:                                                                                                    |  |  |  |  |
|      |                                                                        | 3:37 খা জনা 95%∎<br>ির্বা thsupportnow.org < া :                                                                                                    |  |  |  |  |
|      |                                                                        | Cancel     Upload Files     Done       Screenshot_2023     Screenshot_2023     Image: Construction of the second second seco                                                                                |  |  |  |  |
|      |                                                                        |                                                                                                    |  |  |  |  |
|      |                                                                        |                                                                                                    |  |  |  |  |
|      |                                                                        |                                                                                                    |  |  |  |  |
|      |                                                                        |                                                                                                    |  |  |  |  |
|      |                                                                        |                                                                                                    |  |  |  |  |
|      |                                                                        |                                                                                                    |  |  |  |  |